## O Crescimento de \$ 100 investidos a várias taxas de juros para vários períodos de composição – Tabela de Dados

As tabelas de dados são maneiras do Excel fazer a *análise de sensibilidade*. Elas são muito poderosas e um pouco complicadas de se implementarem. O esforço da sua aprendizagem valerá a pena!

Uma nota: Um usuário experimentado no Excel poderá gerar todos os exemplos desta seção sem os recursos da tabela de dados. Porém, não se deixe enganar: Existem muitos exemplos neste texto onde você precisa das tabelas de dados para fazer a análise de sensibilidade.

Se depositarmos \$100 hoje e o deixarmos num banco rendendo juros de 15% por 10 anos, qual será o seu valor futuro? Como o exemplo abaixo mostra, a resposta é \$404,56:

|   | А                          | A B      |           | D       |  |  |
|---|----------------------------|----------|-----------|---------|--|--|
| 1 | EXEMPLO DE TABELA DE DADOS |          |           |         |  |  |
| 2 |                            |          |           |         |  |  |
| 3 | Taxa de juros              | 15%      |           |         |  |  |
| 4 | Investimento               | 100      |           |         |  |  |
| 5 | Anos                       | 10       |           |         |  |  |
| 6 |                            |          |           |         |  |  |
| 7 | Valor Futuro               | \$404,56 | < =B4*(1+ | +B3)^B5 |  |  |

Suponha agora que queiramos mostrar a sensibilidade do valor futuro à taxa de juros. Nas células A14:A18 colocamos as taxas de juros que variam de 0% a 20%, e na célula B13 colocamos **=B7**, que se refere ao cálculo inicial do valor futuro.

|    | A             | В      | С     | D |
|----|---------------|--------|-------|---|
| 11 |               |        |       |   |
| 12 | Taxa de juros |        |       |   |
| 13 |               | 404,56 | < =B7 |   |
| 14 | 0%            |        |       |   |
| 15 | 5%            |        |       |   |
| 16 | 10%           |        |       |   |
| 17 | 15%           |        |       |   |
| 18 | 20%           |        |       |   |

Para se usar a técnica da tabela de dados marcamos o intervalo A13:B18 e então usamos o comando **Dados**|**Tabela**. Aqui esta a maneira como o monitor se apresenta neste ponto:

|    | A             |             | В                           | С     | D          | E           |  |  |
|----|---------------|-------------|-----------------------------|-------|------------|-------------|--|--|
| 1  | EXEMPLO       | DETA        | BELA DE                     | DADOS |            |             |  |  |
| 2  |               |             |                             |       |            |             |  |  |
| 3  | Taxa de juros |             |                             |       |            |             |  |  |
| 4  | Investimento  | Tabela      | Tabela 🛛 🝸 🔀                |       |            |             |  |  |
| 5  | Anos          | Célula de l | Célula de entrada da linha: |       |            |             |  |  |
| 6  |               |             |                             |       |            |             |  |  |
| 7  | Valor Futuro  | Célula de   |                             |       |            |             |  |  |
| 8  |               |             |                             |       |            |             |  |  |
| 9  | As tabelas d  |             | 0                           | к     | Cancelar 🛛 | alor futuro |  |  |
| 10 | (as tabelas r | cuis com    | v convçuuu                  | স     |            |             |  |  |

A caixa de diálogo pergunta se o parâmetro a ser variado está numa *linha* ou numa *coluna* da tabela marcada. No nosso caso, a taxa de juros a ser variada está numa coluna da tabela, assim movemos o cursor de **Célula de entrada de <u>l</u>inha** para **Célula de entrada da <u>c</u>oluna** e indicar *onde no exemplo original a taxa de juros ocorre*:

| 1  | EXEMPLO DE TABELA DE DADOS |                                       |  |  |  |  |  |
|----|----------------------------|---------------------------------------|--|--|--|--|--|
| 2  |                            |                                       |  |  |  |  |  |
| 3  | Taxa de ju                 | Tabela 🛛 🝸 🔀                          |  |  |  |  |  |
| 4  | Investimen                 | Célula de entrada da linha:           |  |  |  |  |  |
| 5  | Anos                       |                                       |  |  |  |  |  |
| 6  |                            | Célula de entrada da coluna: \$B\$3 🔤 |  |  |  |  |  |
| 7  | ∨alor Futu                 | 5                                     |  |  |  |  |  |
| 8  |                            | OK Cancelar                           |  |  |  |  |  |
| 9  | As tabelas                 | b valor                               |  |  |  |  |  |
| 40 |                            |                                       |  |  |  |  |  |

## Quando você pressionar OK obterá o resultado:

Bertolo

|    | A                                                     | В        | С          | D       |  |  |
|----|-------------------------------------------------------|----------|------------|---------|--|--|
| 1  | EXEMPLO DE TAB                                        | ELA DE D | ADOS       |         |  |  |
| 2  |                                                       |          |            |         |  |  |
| 3  | Taxa de juros                                         | 15%      |            |         |  |  |
| 4  | Investimento                                          | 100      |            |         |  |  |
| 5  | Anos                                                  | 10       |            |         |  |  |
| 6  |                                                       |          |            |         |  |  |
| 7  | Valor Futuro                                          | \$404,56 | < = B4*(1+ | -B3)^B5 |  |  |
| 8  |                                                       |          |            |         |  |  |
| 9  | As tabelas de dados mostrando a sensibilidade do valo |          |            |         |  |  |
| 10 | ) (as tabelas reais estão esboçadas)                  |          |            |         |  |  |
| 11 |                                                       |          |            |         |  |  |
| 12 | Taxa de juros                                         |          |            |         |  |  |
| 13 |                                                       | 404,56   | < = B7     |         |  |  |
| 14 | 0 %                                                   | 100,00   |            |         |  |  |
| 15 | 5 %                                                   | 162,89   |            |         |  |  |
| 16 | 10%                                                   | 259,37   |            |         |  |  |
| 17 | 15%                                                   | 404,56   |            |         |  |  |
| 18 | 20%                                                   | 619,17   |            |         |  |  |

Resumindo, para se fazer uma tabela de dados unidimensional:

- Crie um exemplo inicial
- Configure um intervalo com:
  - Algumas variáveis no exemplo inicial que serão mudadas (como a taxa de juros no exemplo acima)
  - Uma referência para o exemplo inicial (como a =B7 acima). Note que você sempre terá uma *célula em branco* após esta referência. Note a célula em branco quando a variável está numa coluna:
  - Trazendo à baila o comando **Dados Tabela** e indicando na caixa de diálogo:
    - Se a variável está numa coluna ou numa linha
      - Onde no exemplo inicial a variável ocorre:

Por um ou outro caminho o resultado será uma tabela de sensibilidade:

Vamos fazer o nosso exemplo inicial variar com respeito a taxa de juros e ao número de períodos. A tabela de dados está configurada na célula C13:G33.

|    | В      | С      | D      | Е      | F        | G        |
|----|--------|--------|--------|--------|----------|----------|
| 12 |        |        |        |        |          |          |
| 13 | 404,56 | 0%     | 5%     | 10%    | 15%      | 20%      |
| 14 | 1      | 100,00 | 105,00 | 110,00 | 115,00   | 120,00   |
| 15 | 2      | 100,00 | 110,25 | 121,00 | 132,25   | 144,00   |
| 16 | 3      | 100,00 | 115,76 | 133,10 | 152,09   | 172,80   |
| 17 | 4      | 100,00 | 121,55 | 146,41 | 174,90   | 207,36   |
| 18 | 5      | 100,00 | 127,63 | 161,05 | 201,14   | 248,83   |
| 19 | 6      | 100,00 | 134,01 | 177,16 | 231,31   | 298,60   |
| 20 | 7      | 100,00 | 140,71 | 194,87 | 266,00   | 358,32   |
| 21 | 8      | 100,00 | 147,75 | 214,36 | 305,90   | 429,98   |
| 22 | 9      | 100,00 | 155,13 | 235,79 | 351,79   | 515,98   |
| 23 | 10     | 100,00 | 162,89 | 259,37 | 404,56   | 619,17   |
| 24 | 11     | 100,00 | 171,03 | 285,31 | 465,24   | 743,01   |
| 25 | 12     | 100,00 | 179,59 | 313,84 | 535,03   | 891,61   |
| 26 | 13     | 100,00 | 188,56 | 345,23 | 615,28   | 1.069,93 |
| 27 | 14     | 100,00 | 197,99 | 379,75 | 707,57   | 1.283,92 |
| 28 | 15     | 100,00 | 207,89 | 417,72 | 813,71   | 1.540,70 |
| 29 | 16     | 100,00 | 218,29 | 459,50 | 935,76   | 1.848,84 |
| 30 | 17     | 100,00 | 229,20 | 505,45 | 1.076,13 | 2.218,61 |
| 31 | 18     | 100,00 | 240,66 | 555,99 | 1.237,55 | 2.662,33 |
| 32 | 19     | 100,00 | 252,70 | 611,59 | 1.423,18 | 3.194,80 |
| 33 | 20     | 100,00 | 265,33 | 672,75 | 1.636,65 | 3.833,76 |
| 34 |        |        |        |        |          |          |

Desta vez indicamos no comando Dados/Tabela que existem duas variáveis:

| -  |                     |          |          |                |                       |            |           |
|----|---------------------|----------|----------|----------------|-----------------------|------------|-----------|
|    | A                   | В        | С        | D              | E                     | F          | G         |
| 2  |                     |          |          | Tabala         |                       |            |           |
| 3  | Taxa de juros       | 15%      |          | Tabela         |                       |            |           |
| 4  | Investimento        | 100      |          | Célula de entr | ada da linha:         | dBd3       |           |
| 5  | Períodos            | 10       |          |                | <b>.</b>              | 14040      |           |
| 6  |                     |          |          | Célula de entr | ada da <u>c</u> oluna | " \$B\$5   | <u>×</u>  |
| 7  | Valor Futuro        | 404,56   | <=VF(B3  |                |                       |            |           |
| 8  |                     |          |          |                | ОК                    | Car        | ncelar    |
| 9  | As tabelas de dados | mostrand | o a sens | pinuaue uo     | valut lutu            | io para se | ajustai à |
| 10 |                     |          |          |                |                       |            |           |
| 11 |                     |          |          |                |                       |            |           |
| 12 |                     |          |          |                |                       |            |           |
| 13 |                     | 404,56   | 09       | % 5%           | 10%                   | 15%        | 20%       |
| 14 |                     | 1        |          |                |                       |            |           |
| 15 |                     | 2        |          |                |                       |            |           |

Isto cria a tabela bidimensional dada acima. Não esquecer de destacar o intervalo B13:G33 e colocar a fórmula =B7na célula B13.

O gráfico foi criado marcando a área B13:G33 e usando o modelo Dispersão (XY).

| Tipo de gráfico                                                                                                    | 2 🛛                |
|----------------------------------------------------------------------------------------------------|--------------------|
| Tipos padrão Tipos personalizados   Tipo de gráfico: Su   Image: Colunas Image: Colunas   Barras Image: Colunas   Image: Colunas Image: Colunas   Barras Image: Colunas   Image: Colunas Image: Columas   Image: Columas Image: Columas   Image: Columas Image: Columas | ubtipo de gráfico: |
| Definir como gráfico padrão                                                                                                    | OK Cancelar        |

Na janela DADOS de ORIGEM não esquecer de colocar todas as sequüências (0%, 5%, 10%, 15%, 20%).

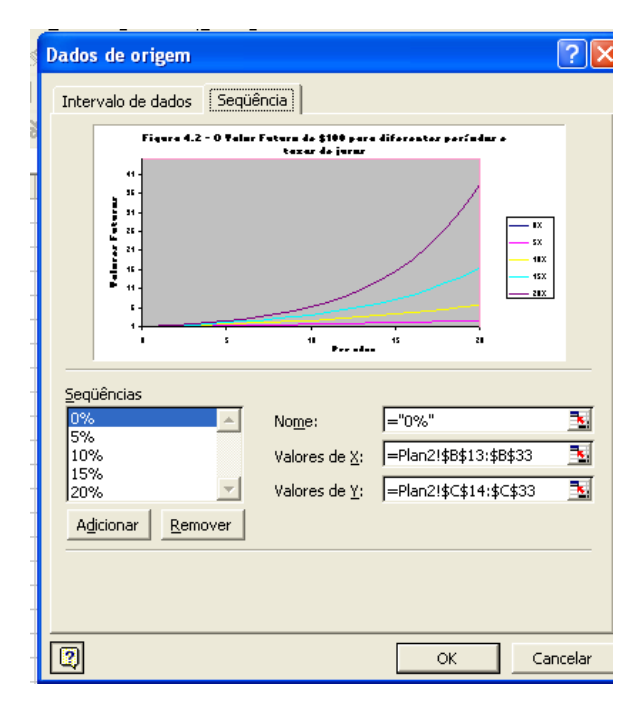

Usar o botão ADICIONAR para ir acrescentando as seqüências. Na janela abaixo Opções de Gráfico colocar o Título

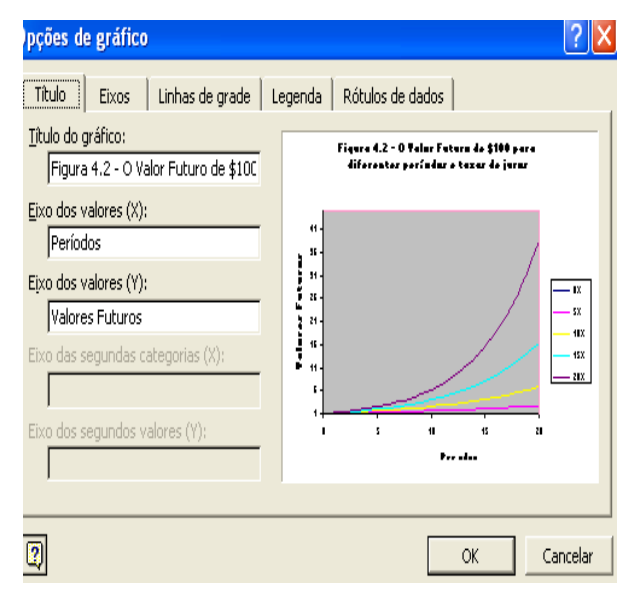

Depois de tudo pronto você deverá obter

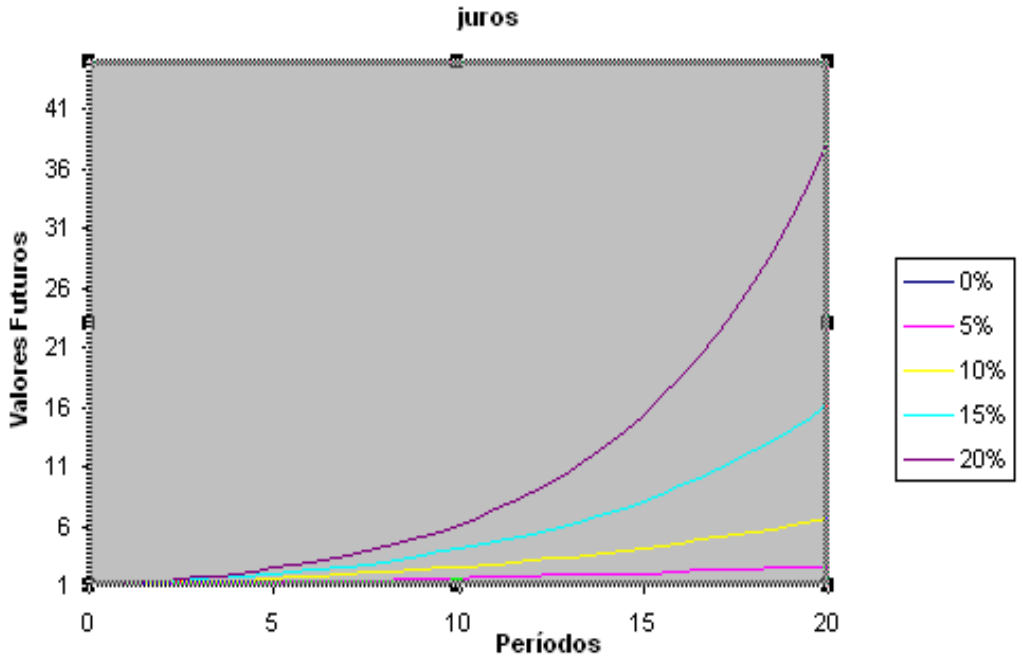

Figura 4.2 - O Valor Futuro de \$100 para diferentes períodos e taxas de